## **CV** Alerts

1

(i)

Navigate to https://recruiter.pharmiweb.jobs/cv-search/

## How to create a CV Alert

Tip! Keep CV Alert searches broad as they are limited to a maximum of 10. You can screen the candidates suitability when the CV Alert email is received. If required, you can open the CV Alert search and use Advanced Search/Location parameters to refine the results further

| 2 Enter your sear                                     | ch criteria and clio    | ck search                           |  |                  |          |
|-------------------------------------------------------|-------------------------|-------------------------------------|--|------------------|----------|
|                                                       |                         |                                     |  |                  |          |
| CV SEARCH                                             |                         |                                     |  |                  |          |
| CV se                                                 | arch                    |                                     |  | Toggle search fo | orm 🔻    |
| ofile (not their CV).<br>• other preferred locations. |                         | Last updated within Please select ~ |  | ~                |          |
| Research Specialist" OR "Clinica                      | al Research Scientist") |                                     |  |                  |          |
| ×                                                     |                         | 393 characters left                 |  |                  |          |
|                                                       | Within 100 miles        | ~                                   |  | Search           |          |
|                                                       |                         |                                     |  | Advanced         | l search |
|                                                       |                         |                                     |  |                  |          |
|                                                       |                         |                                     |  |                  |          |
|                                                       |                         |                                     |  |                  |          |

| <b>3</b> Click "Set up CV alert"                                                                          |                                                                   |                                     |
|----------------------------------------------------------------------------------------------------|-------------------------------------------------------------------|-------------------------------------|
| New search Your shortlist (0) Bulk download                                                               | S                                                                 |                                     |
| CVs found <b>454</b><br>Set up CV alert Set up saved search<br>Manage CV alerts Use a saved search        |                                                                   |                                     |
| [Name withheld]                                                                                           |                                                                   |                                     |
| CV last updated 27 Jan 2024 Last logged in 27 Jan                                                         | 2024                                                              |                                     |
| I am writing to express my interest in clinical res<br>research, I am confident in my ability to bring im | earch associate position at your orgatimense value to your organi | anisation, as advertised on the jok |
| Current job title<br>Clinical research Associate                                                          | England                                                           | Pref<br>Clini                       |

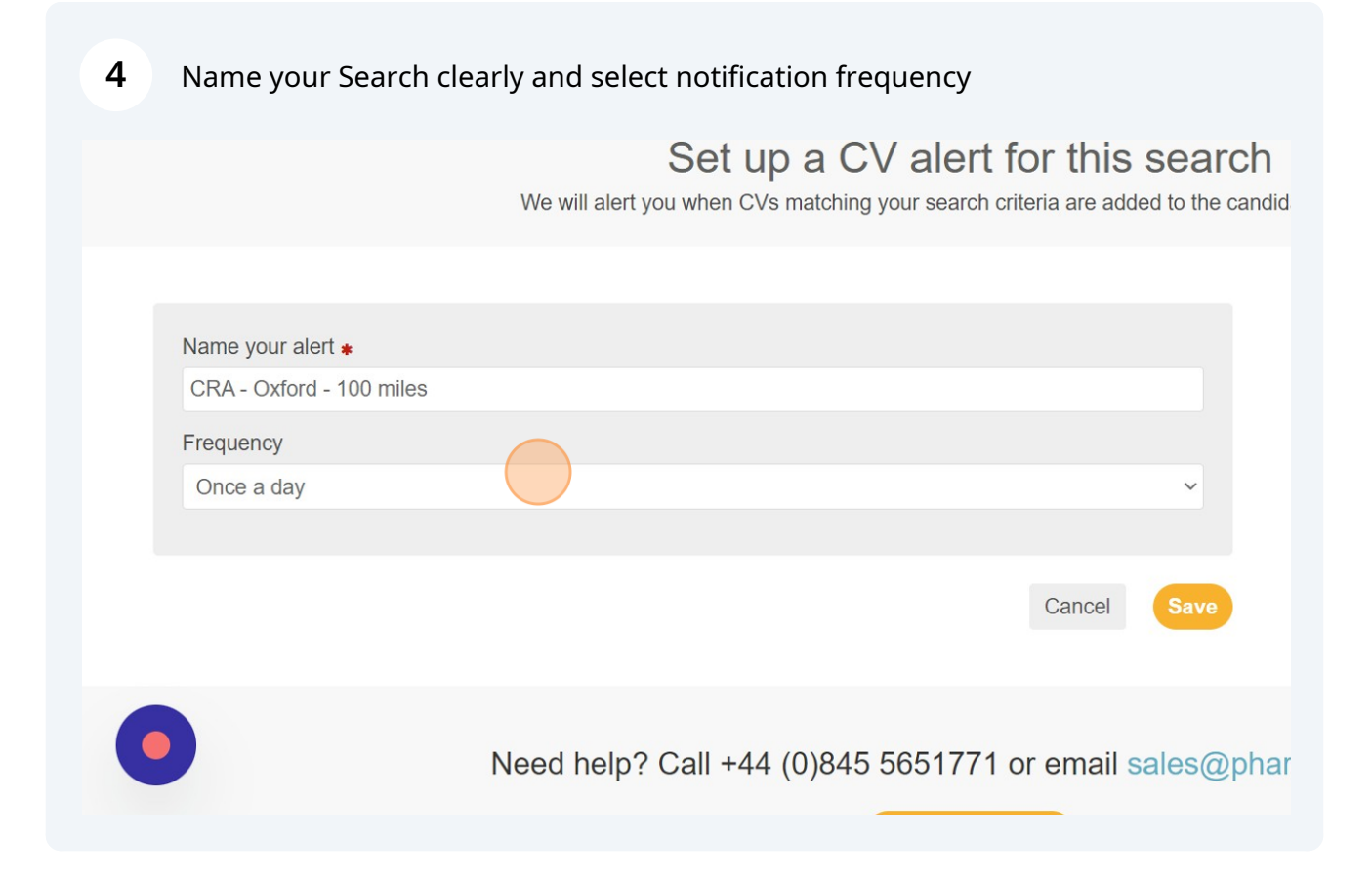

## 5 Click this button. Set up a CV alert for this search I alert you when CVs matching your search criteria are added to the candidate database. I alert you when CVs matching your search criteria are added to the candidate database. I cancel Support Support

## Managing your CV Alerts

| 6 Click "Manage CV alerts"                                                                                                    |
|----------------------------------------------------------------------------------------------------|
| New search Your shortlist (0) Bulk downloads                                                                                                    |
|                                                                                                    |
| ✓ Your CV alert has been saved                                                                                                    |
| CVs found 454                                                                                                    |
| Set up CV alert Set up saved search                                                                                                    |
| Manage CV alerts Use a saved search                                                                                                    |
| [Name withheld]                                                                                                    |
| CV last updated 27 Jan 2024 Last logged in 27 Jan 2024                                                                                                    |
| am writing to express my interest in clinical research associate position at your organisation, as advertised on the job<br>esearch, I am confident in my ability to bring immense value to your organi |
| Current iob title England Pref                                                                                                    |

7 Click "Search" to see the results of all matching candidates or choose to pause the CV Alert or delete

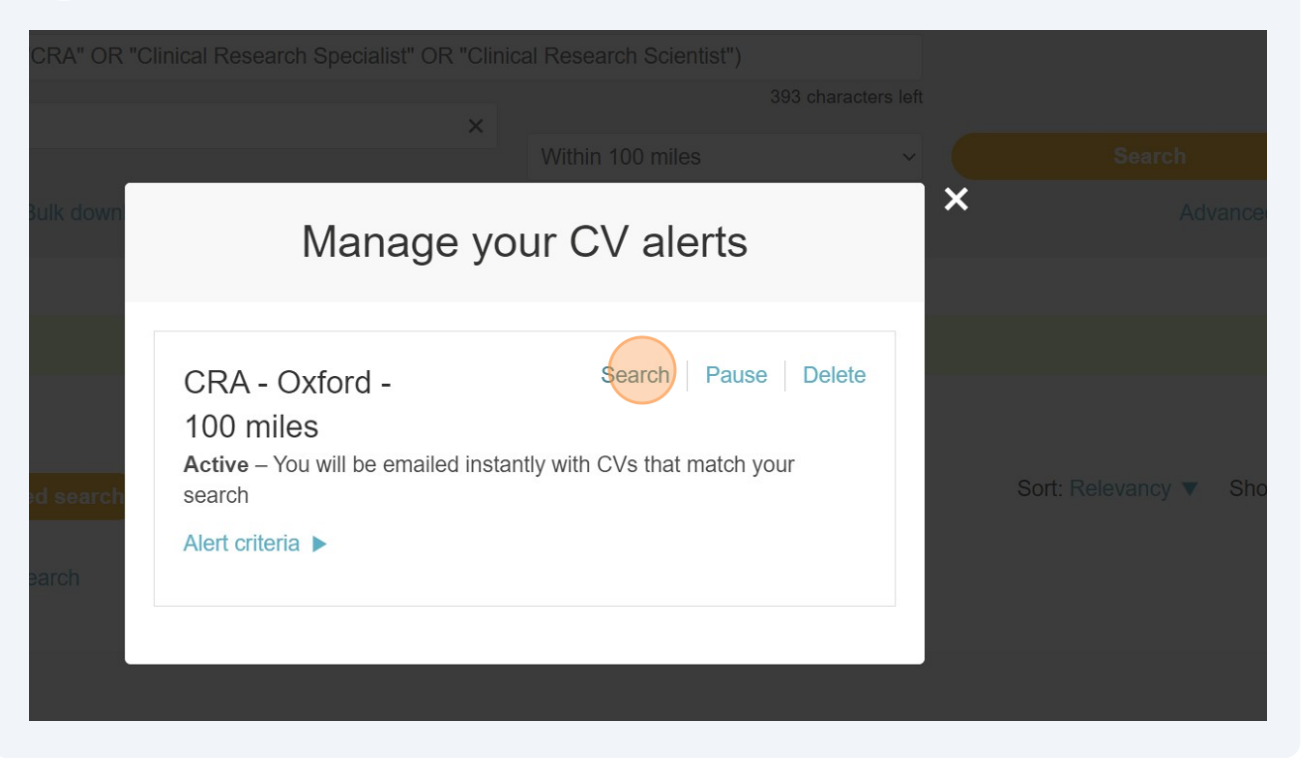

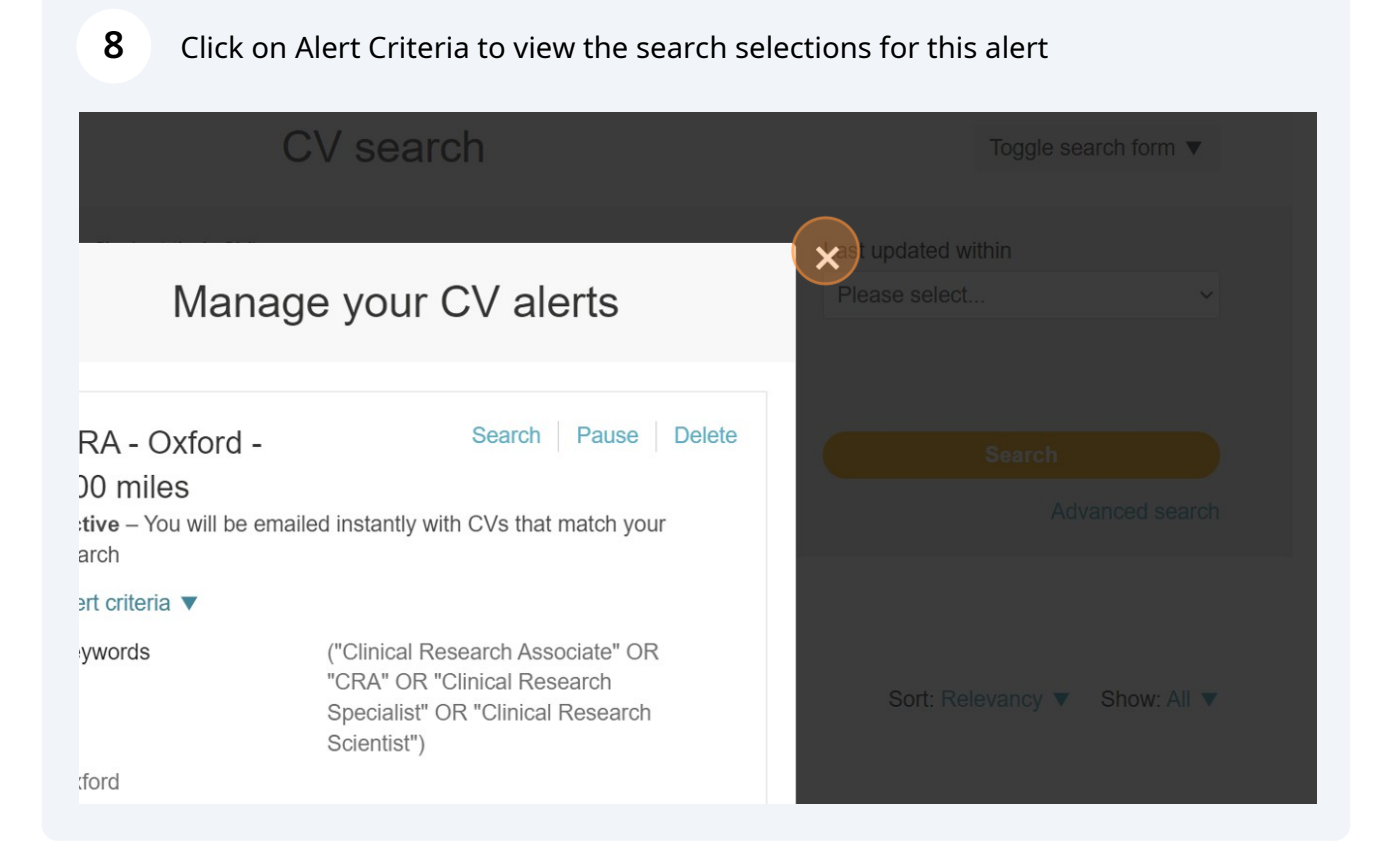

Made with Scribe - https://scribehow.com